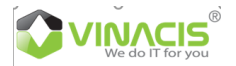

# HƯỚNG DẪN SỬ DỤNG DỊCH VỤ STORAGE.COM.VN (STORAGE S3)

# 1. Mục đích:

Với mong muốn mọi khách hàng đều có thể sử dụng dịch vụ Storage, các bước hướng dẫn tường minh từ khâu đâu ký đến sử dụng dịch vụ trên web, bằng ứng dụng (application)

#### 2. Đăng ký tài khoản

| Durán 1. Truy côn:                                                                | thtps://storage.com.vn/dang.ky.html                                                                  |
|-----------------------------------------------------------------------------------|----------------------------------------------------------------------------------------------------|
| Buoc I. Huy cạp.                                                                  | VINACIS <sup>®</sup> Vé chúng tử Konveledge Giải pháp tích hợp - Đảng ký địch vụ Đảng nhập 🔳 Đảng kỳ |
| https://storage.com.vn/                                                           | We do IT for you                                                                                     |
| Click vào Đăng ký                                                                 |                                                                                                    |
| Điền các thông tin như popup hiện ra,                                             |                                                                                                    |
| sau khi điền đầy đủ thông tin, click                                              | Eang Ky tai knoan<br>Tia kaolin ding di ding akhi king akhi king dich vu cla                         |
| vào " <b>Tạo tài khoản</b> " để hoàn tất                                          |                                                                                                    |
|                                                                                   | Họ và tên                                                                                            |
|                                                                                   | Email                                                                                                |
|                                                                                   | Dién thoai                                                                                           |
|                                                                                   |                                                                                                    |
|                                                                                   | Mijit kindu Nihip lai mijit kindu                                                                    |
|                                                                                   | Nhập Captoha U E Q C C C                                                                             |
|                                                                                   | Tipo la Made                                                                                         |
|                                                                                   | Byon dils of this Mission? Dilling while that dily?                                                  |
| <b>Bước 2:</b> Sau khi đăng ký thành công,<br>bạn click vào nút Đăng nhập và nhập | Vić chúng tài Konwindge Giải pháp tích hợp - Đảng kỳ địch vụ Đảng nhập 🔂 Đảng kỳ                     |
| thông tin vừa đăng ký thành công                                                  |                                                                                                    |
|                                                                                   |                                                                                                    |
|                                                                                   | Đăng nhập                                                                                            |
|                                                                                   | Đăng nhập vào tài khoản của bạn để tiếp tục:                                                         |
|                                                                                   | nh @gmail.com                                                                                        |
|                                                                                   |                                                                                                    |
|                                                                                   | •••••                                                                                                |
|                                                                                   | Quên mật khẩu?                                                                                       |
|                                                                                   | Đăng nhập                                                                                            |
|                                                                                   | 5                                                                                                    |
|                                                                                   | Bạn chula có tải khoản? Đăng ký tại đầy!                                                             |
|                                                                                   |                                                                                                    |

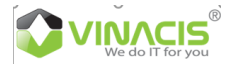

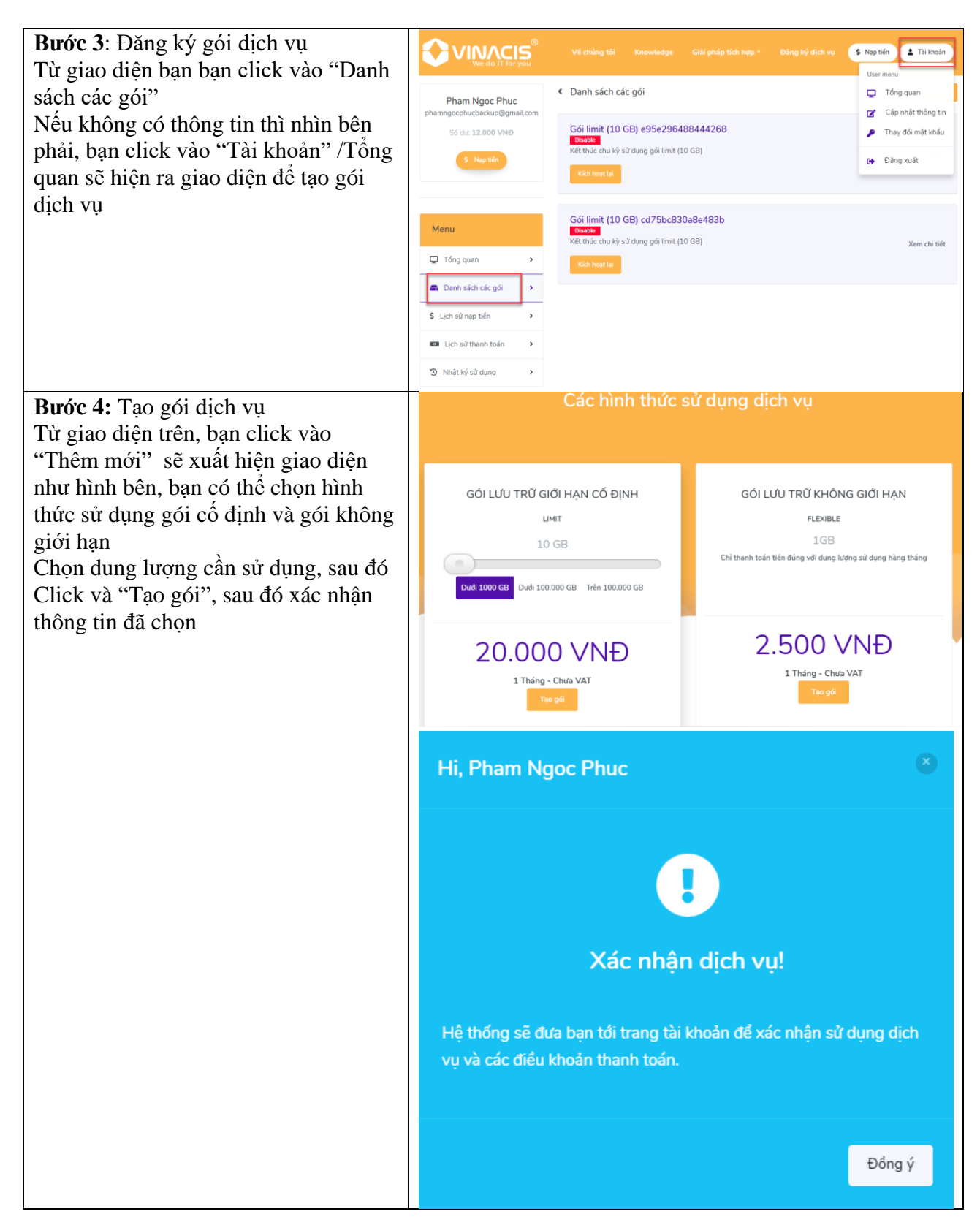

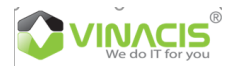

| <b>Bước 5</b> : Xác nhận tạo gói, và xuất                                | VINACIS <sup>®</sup> Vé chúng tôi Knowledge Giải pháp tích hợp - Đãng ký dịch vụ S Nạp tán 💶 Tai khoản                                                                                                    |
|--------------------------------------------------------------------------|----------------------------------------------------------------------------------------------------|
| hiện gói bạn đã tạo thành công                                           | Phan Noor Phus                                                                                                    |
|                                                                          | phamphuc@vinadis.com<br>Side:0                                                                                                    |
|                                                                          | 900.000 VNĐ                                                                                                    |
|                                                                          | Xác nhận dịch vựt<br>Quý khách nhấn vào đây để đồng ý xác nhận sử dụng dịch vựt                                                                                                    |
|                                                                          | Menu                                                                                                    |
|                                                                          | Tông quan >                                                                                                    |
|                                                                          | Danh sách các gồi >     Hồy Ninh thức này                                                                                                    |
|                                                                          | S Lịch sử nạp tiên ><br>✓ Số dự tài khoản<br>□ Lịch sử nành toán ><br>○ Số dự tài khoản<br>○ Với 0 GB sử dụng 0 gói<br>Với 0 GB sử dụng hiện tại                                                                             |
|                                                                          | D Nhật ký sử dụng ><br>C Lịch sử nạp tiến gần đầy                                                                                                    |
|                                                                          |                                                                                                    |
|                                                                          | Tiến nạp         Loại         Trạng thái         Mã         Ngây tạo           100.000 VNĐ         bank         pending         storage5bffa1e80e9b7         29-11-2018 15:23                                                |
| Ruốc 6: Thanh toán tiấn vào tài khoản                                    | Xen tất cả<br>Yêu cầu nạp tiến vào ví của ban                                                                                                    |
| Trên giao diện (bên phải phía trên)                                      | Chọn các phương thức nạp tiến phù hợp với bạn                                                                                                    |
| bạn chọn vào "Nạp tiền"                                                  | Chọn phương thức nạp tiền                                                                                                    |
| 6.1 Thanh toán qua ngân hàng                                             | Ngân hàng (Internet banking) Cổng thanh toán Bảo Kim                                                                                                    |
| (Internet banking): Có 2 ngân hàng:                                      | 🛟 TECHCOMBANK Chi nhánh Tân Bình, TPHCM 🛛 😽 VPBank Chi nhánh Quận 10, TPHCM                                                                                                    |
| - Chọn số tiền nạp                                                       | Tài khoản: Công ty Cổ Phần Thương Mại Dịch vụ Tin học         Tài khoản: Công ty Cổ Phần Thương Mại Dịch vụ Tin học           Vinh Nam         Vinh Nam                                                                      |
| - Nhập nội dung như hướng dân                                            | Sö tai khoan: 10620890297011 Sö tai khoan: 104541666                                                                                                    |
| Kéo xuống dưới click vào "Yêu cầu                                        | Nội dụng chuyển khoản: s3 phamphuc-vinacis.com                                                                                                    |
| thanh toán"                                                              | Số tiền ban muốn nạp                                                                                                    |
| Sau do bạn thực hiện chuyen khoan<br>cho 1 trong 2 tài khoản trên khi bô | 100.000 VND                                                                                                    |
| phận đơn hàng của chúng tôi nhận                                         |                                                                                                    |
| được thanh toán, sẽ kích hoạt dịch vụ                                    | Ghi chú (nếu có)                                                                                                    |
| cho bạn.<br>Sau đó khách hàng sẽ nhân email xác                          |                                                                                                    |
| nhận đã thanh toán thành không.                                          |                                                                                                    |
|                                                                          |                                                                                                    |
| Bạn check trên giao sẽ thay số dữ tai<br>khoản số tiền vừa thanh toán    | Nhập Captcha X X A mà                                                                                                    |
|                                                                          | SS S13TORAGE - noreply@storage.com.vn> S33TORAGE hav 68 to de tai khokin phanphuc@viewds.com Te that sign film On the test functions. This purchase on tests. Disk det many damptic damptic damptic and tests to the messare |
| <b>Note:</b> Các thao tác tạo và thanh toán                              | Xin chèo Pham Ngoc Phuc,                                                                                                    |
| trang thái                                                               | Tải khôản của bạr <b>ghamphuc@vinacis.com</b> có thuy đối số đư với thống tin như sau:<br>Số đư 100.000 VND                                                                                                    |
|                                                                          | Tam giù e                                                                                                    |
|                                                                          | Sodur kha dụng                                                                                                    |
|                                                                          | Class of 2.84 by Traveling GAC, Planning SA, Casin ID, TP HCM<br>Class of 2.84 by Traveling GAC, Planning SA, Casin ID, TP HCM<br>Class of 2.84 by Traveling GAC, Planning SA, Class of D                                    |
|                                                                          | I<br>Slorage.com.vn                                                                                                    |

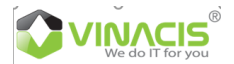

| 6.2 Thanh toán qua Bảo Kim            | Ngân hàng (Internet banking)                                                                                                    | Cổng thanh toán Bảo Kim                                                |
|---------------------------------------|----------------------------------------------------------------------------------------------------|------------------------------------------------------------------------|
| Bạn cũng thực hiện điên thông tin     |                                                                                                    |                                                                        |
| tương tự như thanh toán qua ngân      | A Thanh toán<br>an toàn qua Bảo Kim                                                                                                    |                                                                        |
| hàng và click "Yêu cau thanh toàn"    | VISA 😂 🛇 🔶 🛟                                                                                                    |                                                                        |
| Sau khi qua giao diện Bảo Kim, bạn    |                                                                                                    |                                                                        |
| có các hình thức thanh toán trực tiếp |                                                                                                    |                                                                        |
| bằng tài khoản <b>Bảo Kim</b> hoặc    | Số tiền ban muốn nạp                                                                                                    |                                                                        |
| "Thanh toán trực tuyến bằng thẻ       | 100.000 VNĐ                                                                                                    | •                                                                      |
| ngân hàng"                            |                                                                                                    |                                                                        |
| Tương tự, khi thanh toán thành công,  | Ghi chú (nếu có)                                                                                                    |                                                                        |
| bạn sẽ nhận được thông tin số dư tài  | Thanh toan s3 qua Bao Kim                                                                                                    |                                                                        |
| khoản trên trang                      |                                                                                                    |                                                                        |
| https://storage.com.vn                |                                                                                                    |                                                                        |
|                                       |                                                                                                    |                                                                        |
|                                       | trmha t                                                                                                    | hh a                                                                   |
| Lưu ý: Phải thanh toán thêm           |                                                                                                    |                                                                        |
| 10% VAT cho số tiền ban thanh         | Lưu ý: đây chỉ là yêu cấu nạp tiến vào ví của quý khách, quý khách vui lò<br>nap tiến. Hệ thống sẽ cập nhật lại số dự sau khi quý khác | ng thực hiện thanh toán sau khi yêu cầu<br>h thanh toán thành công.    |
| toán                                  |                                                                                                    | ř                                                                      |
|                                       | Yêu cầu nạp tiền                                                                                                    |                                                                        |
|                                       |                                                                                                    |                                                                        |
|                                       |                                                                                                    | Hỗ trợ trực tuyến ?                                                    |
|                                       | Thanh toán trực tuyên với Bảo Kim đảm bảo                                                                                              | U Hướng dẫn mua hàn                                                    |
|                                       | Đăng nhập tài khoản Bảo Kim Thanh toán trực tuyến bảng thế Ngân Hàng                                                                   | NGƯỜI NHẬN TIỀN 🔗 🖨                                                    |
|                                       | Email / Số điện thoại" Email / Số điện thoại                                                                                           | Công ty Cổ phần Thương Mại Dịch Vụ Tin học Vinh<br>Nam (VinaCIS Corp.) |
|                                       | Mật khẩu" Mặt khẩu                                                                                                    | Email billing@vinacis.com<br>Điện thoại 84849561111                    |
|                                       |                                                                                                    | THÔNG TIN THANH TOÁN 🖋 Sửa<br>Sản phẩm #storay-söutlar tha 200a        |
|                                       | Dăng nhập         Hủy thanh toàn           Chựa có tài Khoán? Đăng ký miền phi         Duán mởi khủ?                                   | Hinh thức thanh toàn Trực tiếp<br>Giá trị 100.000 VNĐ                  |
|                                       |                                                                                                    | THÔNG TIN NGƯỜI THANH TOÁN                                             |
|                                       |                                                                                                    | sư dụng để giao nhạn san phẩm<br>PHƯƠNG THỨC THANH TOẤN                |
|                                       |                                                                                                    |                                                                        |
|                                       |                                                                                                    |                                                                        |

## 3. Sử dụng dịch vụ

Sau khi thanh đăng ký và thanh toán thành công, thao tác theo một số thao tác để sử dụng dịch vụ **S3 Storage** như sau

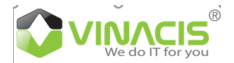

| <ul> <li>Bước 1: Download phần mềm S3<br/>Browser</li> <li>Lên trình duyệt tìm từ khóa "S3<br/>browser download"</li> <li>Khi bạn ra giao diện, chỉ click vào<br/>"Download" → Không Download</li> <li>"Download from Amazon S3"</li> <li>Sau khi download xong, bạn click<br/>vào để cài đặt ứng dụng trên máy tính<br/>của mình</li> </ul> | <page-header><page-header><page-header><image/><image/><section-header><section-header><section-header><section-header><section-header><section-header><section-header><section-header><section-header><section-header><section-header></section-header></section-header></section-header></section-header></section-header></section-header></section-header></section-header></section-header></section-header></section-header></page-header></page-header></page-header> |
|----------------------------------------------------------------------------------------------------|----------------------------------------------------------------------------------------------------|
|                                                                                                    | Check out installation instructions for more detailed information.                                                                                                    |
| Bước 2: Kích hoạt gói dịch vụ trên                                                                                                    | Hi Pham Ngoc Phuc - phamphuc@vinacis.com                                                                                                    |
| https://storage.com.vn                                                                                                    |                                                                                                    |
| Gói dịch vụ của bạn đã tạo, nhưng                                                                                                    | Userld: c7a1c054bc229ce1 Gối LIMIT (10 GB) Số tiến phải thanh toán: 22.000 VND                                                                                                    |
| chưa được kích hoạt, bạn thây gói                                                                                                    | Trạng thái: enabled URL endpoint: s3.storage.com.vn Sử dụng cao nhất trong tháng:                                                                                                    |
| đang trạng thái " <b>Pending</b> ", giờ bạn                                                                                                    | AWSAccessKeyld: URL endpoint bucket: Ngày bắt đầu chu kỳ: 16:17 29-11-2018 s3.storage.com.vn/bucket                                                                                                    |
| click vào " <b>Kích hoạt ngay</b> " đê kích                                                                                                    | AWSSecretAccessKay; Ngày kết thúc chu kỳ/tháng: 16:17 29-12-2018 namp: Same Same Same Same Same Same Same Same                                                                                                    |
| hoạt tài khoản xuât hiện thông tin gói                                                                                                    |                                                                                                    |
| đã kích hoạt thành công                                                                                                    | Đang sử dụng 0 GB trong tổng số 10 GB                                                                                                    |
|                                                                                                    |                                                                                                    |
| Bước 3: Tạo tài khoản trên S3                                                                                                    | Add New Account - X                                                                                                    |
| Browser                                                                                                    | Enter new account details and click Add new account                                                                                                    |
| Từ ứng dụng chọn Accounts/Add                                                                                                    | Account Name:                                                                                                    |
| new accounts, sau đó điên thông tin                                                                                                    | Assign any name to your account.                                                                                                    |
| như hình bên                                                                                                    | Account Type:<br>S3 Compatible Storage                                                                                                    |
| - Account Name: Đặt tên tài                                                                                                    | Choose the storage you want to work with. Default is Amazon S3 Storage.<br>REST Endpoint:                                                                                                    |
| khoản dịch vụ                                                                                                    | 53 storage.com.vn<br><u>Sneck/S1-comratible AP</u> endpoint It can be found in storage documentation. Example: rest server.com/8080                                                                                                    |
| - Account Type: Chọn S3                                                                                                    | Signature Version:                                                                                                    |
| Compatible Storage                                                                                                    | Signature V2  Choose the supported signature version. Default value is Signature V2.                                                                                                    |
| - REST Endpoint: Đánh                                                                                                    | Access Key ID                                                                                                    |
| s3.storage.com.vn                                                                                                    | Access Key ID can be tound ere: https://console.aws.amazon.com/liam/home?#security_credential                                                                                                    |
| - Access Key ID: Lây thông tin                                                                                                    |                                                                                                    |
| trên web, chọn trong gói bạn                                                                                                    | Secret Access Key can be found here: https://console.aws.imazon.com/iam/home?#security_credential  Encrypt Access Keys with a password.                                                                                                    |
| đã tạo                                                                                                    | Tum this option on if you want to protect your Access Keys with a master password.                                                                                                    |
| - Serrect Access Key: Lây                                                                                                    | Use secure transfer (SSL/TLS)                                                                                                    |
| thông tin trên web, chọn trong                                                                                                    | Accounts Buckets Files Tools Upou                                                                                                    |
| gói bạn đã tạo                                                                                                    | Ctv ABC Ctrl+Shift+1                                                                                                    |
| - Sau đó click vào Add new                                                                                                    |                                                                                                    |
| account                                                                                                    | Add new account. Ctrl+Shift+N                                                                                                    |
| Check lại trên S3 Browser sẽ thây tài                                                                                                    | Manage accounts Ctrl+Shift+M                                                                                                    |
| Licho den vulto to o no 12 Ctv. ADC                                                                                                    | Exit Ctri+Q                                                                                                    |

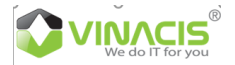

# HƯỚNG DẪN SỬ DỤNG DỊCH VỤ STORAGE.COM.VN

| <b>Bước 4:</b> Tạo Bucket<br>Khi tại khoản đã được tạo thành<br>công, thì biểu tượng New bucket sẽ<br>xuất hiện màu xanh<br>Click vào để khởi tạo Bucket trên<br>Storage<br>Đặt tên và click "Create new bucket"                                                                   | Create New Bucket Create New Bucket Specify bucket name and optional parameters a Bucket name: storage ctyabc Should contain only lowercase letters, numbers, periods                                                                                                    | - C ×<br>online help<br>and click Create new bucket |
|----------------------------------------------------------------------------------------------------|----------------------------------------------------------------------------------------------------|-----------------------------------------------------|
| <ul> <li>Lưu ý</li> <li>Backet name không được viết chữ hoa</li> <li>Viết liền với nhau</li> </ul>                                                                                                    | Bucket region:<br>Default Region<br>You can choose the geographical region where your buc<br>Create new b                                                                                                    | ket will be created.                                |
| <b>Bước 5</b> : Tạo thêm Folder                                                                                                    | Accounts Index of the Society Constrained and and the Society Society      Accounts Index of the Society Society Society of the Society of the Society | Type Last Modified Stonge Class                     |
| <b>Buréa 6</b> : Unloade/Download dữ liêu                                                                                                    | Tasks(1) Permissions Http:Headers Tags Properties Preview Versions Event.og                                                                                                    | Path: /                                             |
| <ul> <li>Upload Folder (s)</li> <li>Upload File (s)</li> <li>Upload File (s)</li> <li>Bạn lựa chọn dữ liệu cần Upload để<br/>đưa lên Storage</li> <li>Hình thức Download cũng tương tự,<br/>bạn chọn trực tiếp dữ liệu cần<br/>Download để download về máy của<br/>mình</li> </ul> | Storagectyabc     Soragectyabc     Soragectyabctyabc     Soragectyabctyabctyabctyabctyabctyabctyabctyab                                                                                                    | File phongketoan/                                   |
|                                                                                                    |                                                                                                    | Open Cancel                                         |

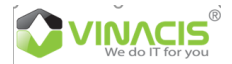

| <b>Bước 7</b> : Thao tác các tính năng trên  | Path: /                                                                                                    |
|----------------------------------------------|----------------------------------------------------------------------------------------------------|
| Files/Folders                                | File Size Type Last Modified Storage Class                                                                                                    |
| Khi muấn thực hiện theo tác cony             | H H LÓNG D LA CY LAND CHANGER CHANGE MB Microsoft Word 11/29/2018 4:58:55 PM STANDARD                                                                                                    |
| Kin muon unue men mao tae copy,              | Upload file(s) Ctrl+U                                                                                                    |
| move Chon Files/Folders cân thao             | Cut Ctrl+X                                                                                                    |
| tác click phải và chọn tác vụ cân thực       | Copy Ctrl+C                                                                                                    |
| hiên                                         | Paste Ctrl+V                                                                                                    |
|                                              | Move to Ctrl+Shift+X                                                                                                    |
|                                              | Rename. F2                                                                                                    |
|                                              | Create New Folder. Ctrl+N                                                                                                    |
|                                              | Refresh F5                                                                                                    |
|                                              | Upload - Edit Permissions (ACL) Ctrl+L                                                                                                    |
|                                              | Sedit Object Tags Ctrl+T                                                                                                    |
|                                              | Size Generate Web URL(s) Ctrl+W                                                                                                    |
|                                              | Select All Ctrl+A                                                                                                    |
|                                              | Change Storage Class to >                                                                                                    |
|                                              | 🔨 Server Side Encryption 🔸                                                                                                    |
|                                              |                                                                                                    |
|                                              | Properties     Ctrl+P                                                                                                    |
| <b>Burác 8</b> : Set auvèn cho Files/Folders | Si Bioster 7 6-9 - Fee Verion ffor Inon commons use only - Clr ARC     Accounts. Rucker: Files: Tools: Upgrade to Ped: Help                                                                                                    |
| 1 Chan files/folders agn set                 | Anter Social & Zodes Social & Zifferein Path /      Social & Zifferein Path /      Socia      |
| 1. Chộn mes/tolders can set                  | 1                                                                                                    |
| quyên                                        |                                                                                                    |
| 2. Click chon Permissions                    |                                                                                                    |
| 3. Lựa chọn các quyền                        |                                                                                                    |
| 1 Dublic hože Drivete cho                    |                                                                                                    |
| 4. I ublic floac I flvate cho                | 2 Deter to the second second s |
| Files/Folders                                | Takis () Permission Bip-Fedden Tagis Properties Pieriew Venistre Eventogi<br>UR: Impeditionperceloc.53.strage.cox/vr/ptorgletoen/                                                                                                    |
| 5. Apply các files/folders con               | UserName         Fall Control         Read         Wite         Read Permissions         Wite Permissions           Own rightanghang         IZ                                                                                                    |
| 6. Apply changes                             | Altives                                                                                                    |
|                                              |                                                                                                    |
|                                              |                                                                                                    |

### 4. Quản lý dịch vụ

Với giao diện quản lý đơn giản, tập trung toàn bộ trên giao diện web-page, bạn có thể xem được quá trình sử dụng dịch vụ Storage như:

- 4.1 Danh sách gói dịch vụ
- 4.2 Số tiền hiện đang có trong tài khoản
- 4.3 Lịch sử nạp tiền
- 4.4 Lịch sử thanh toán
- 4.5 Xem chi tiết sử dụng của từng gói storage

### ...

### 5. Thông tin liên hệ

Email support: <u>ticket@support.vinacis.com</u> Tổng đài: +84-28-73012233 Địa chỉ: 268 Lý Thường Kiệt, Phường 14, Quận 10, TP.HCM